#### UNIVERSIDADE CATÓLICA DE PERNAMBUCO

TOTVS Educacional – Funcionalidades do Portal do Aluno

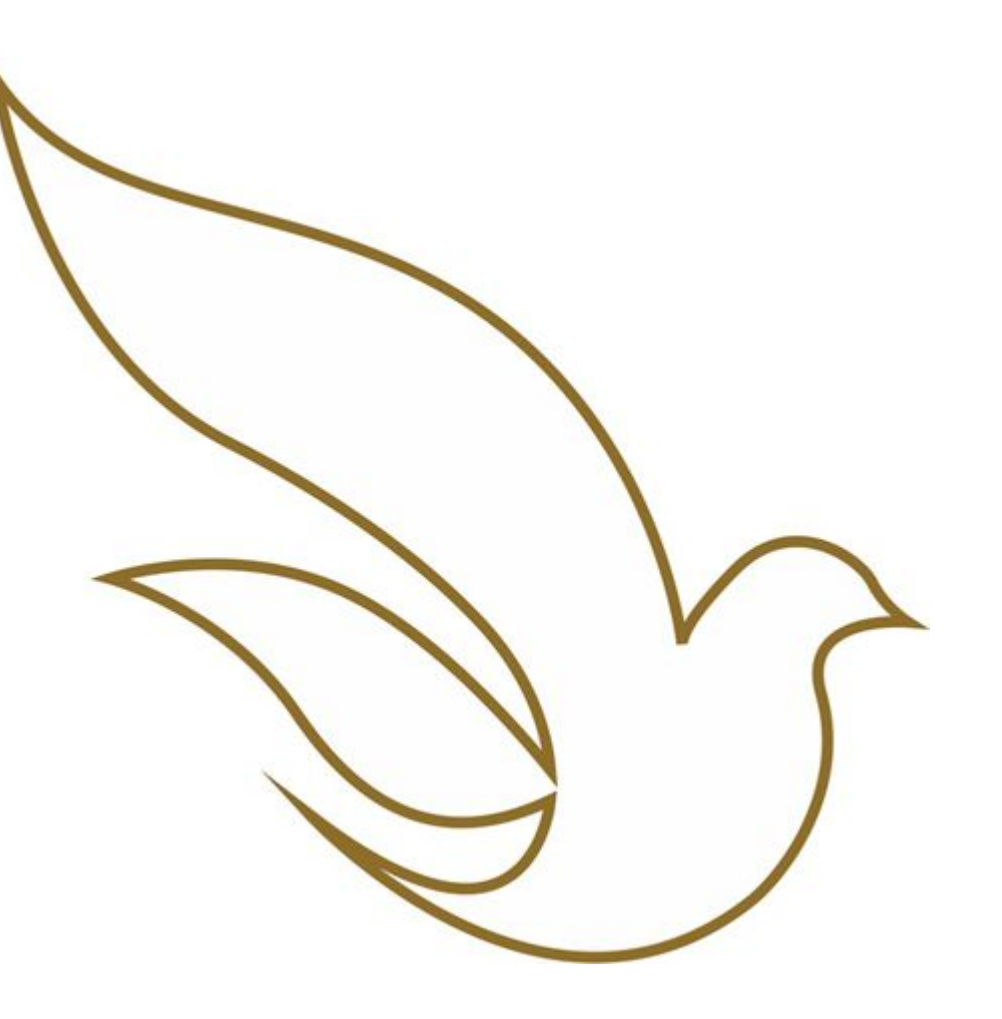

#### Acesso ao Portal

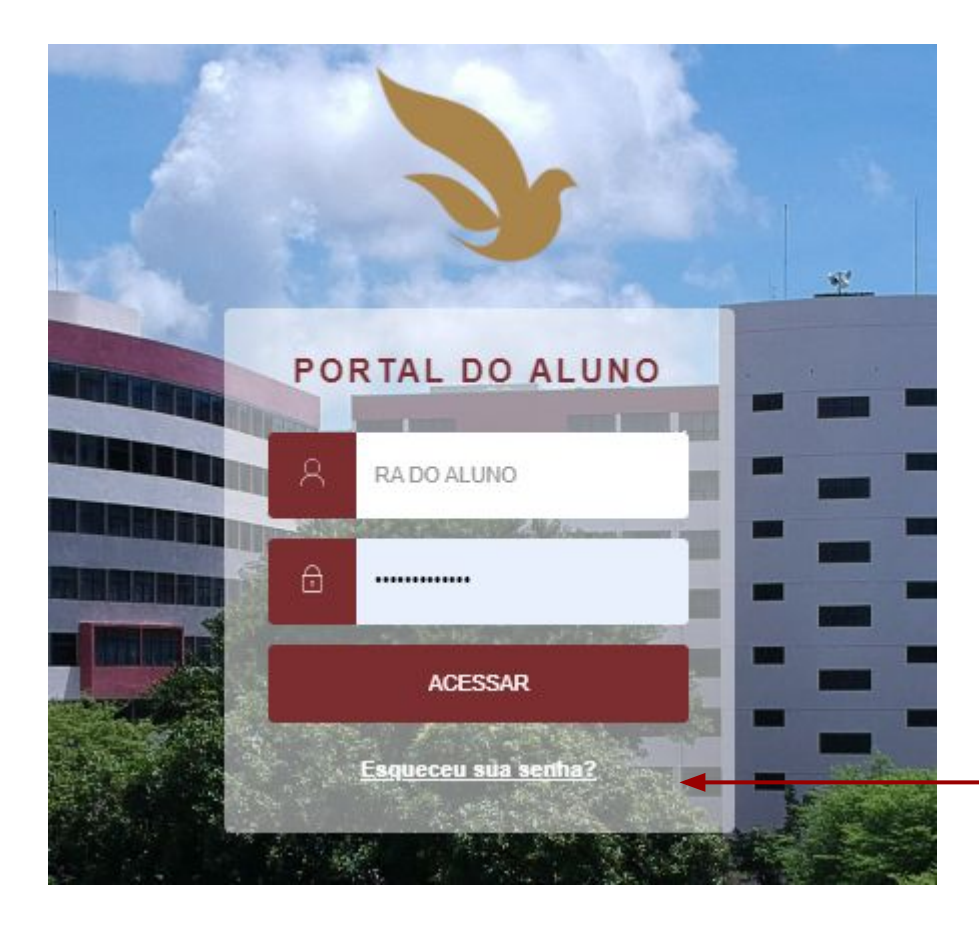

Para acesso ao Portal, o aluno deve informar o seu RA contendo 11 dígitos e sua senha cadastrada.

Caso não lembre da senha, clicar em "Esqueceu sua Senha?"

# Que funcionalidades estão disponíveis?

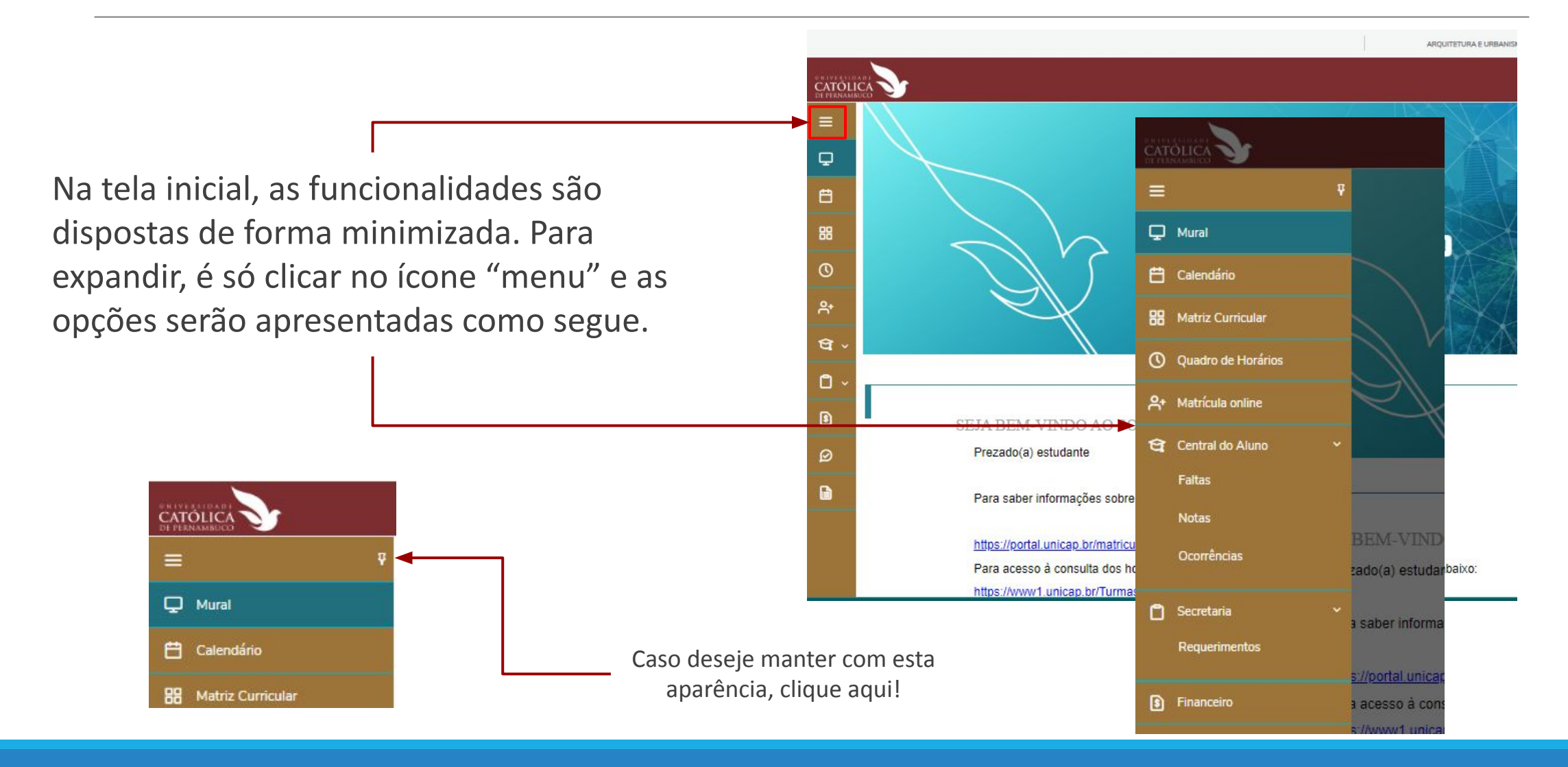

# Mural

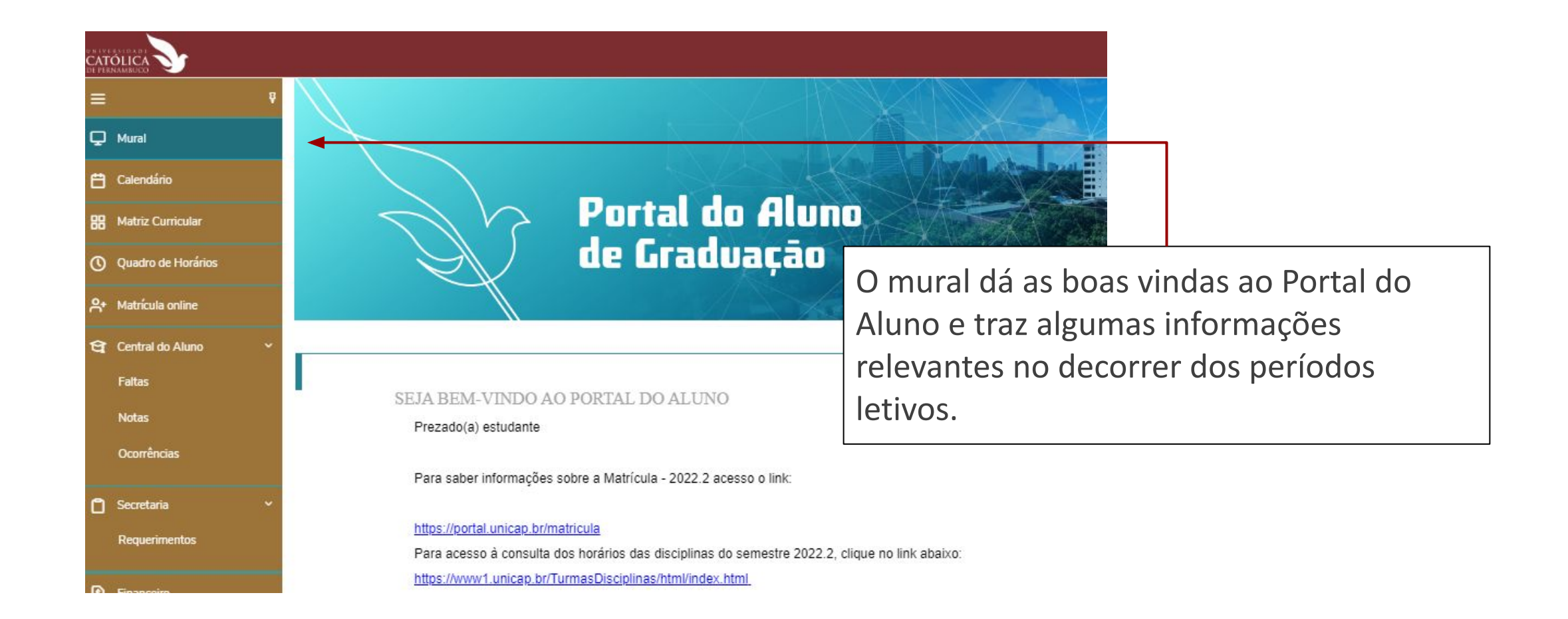

#### Mural - mudar curso no Portal

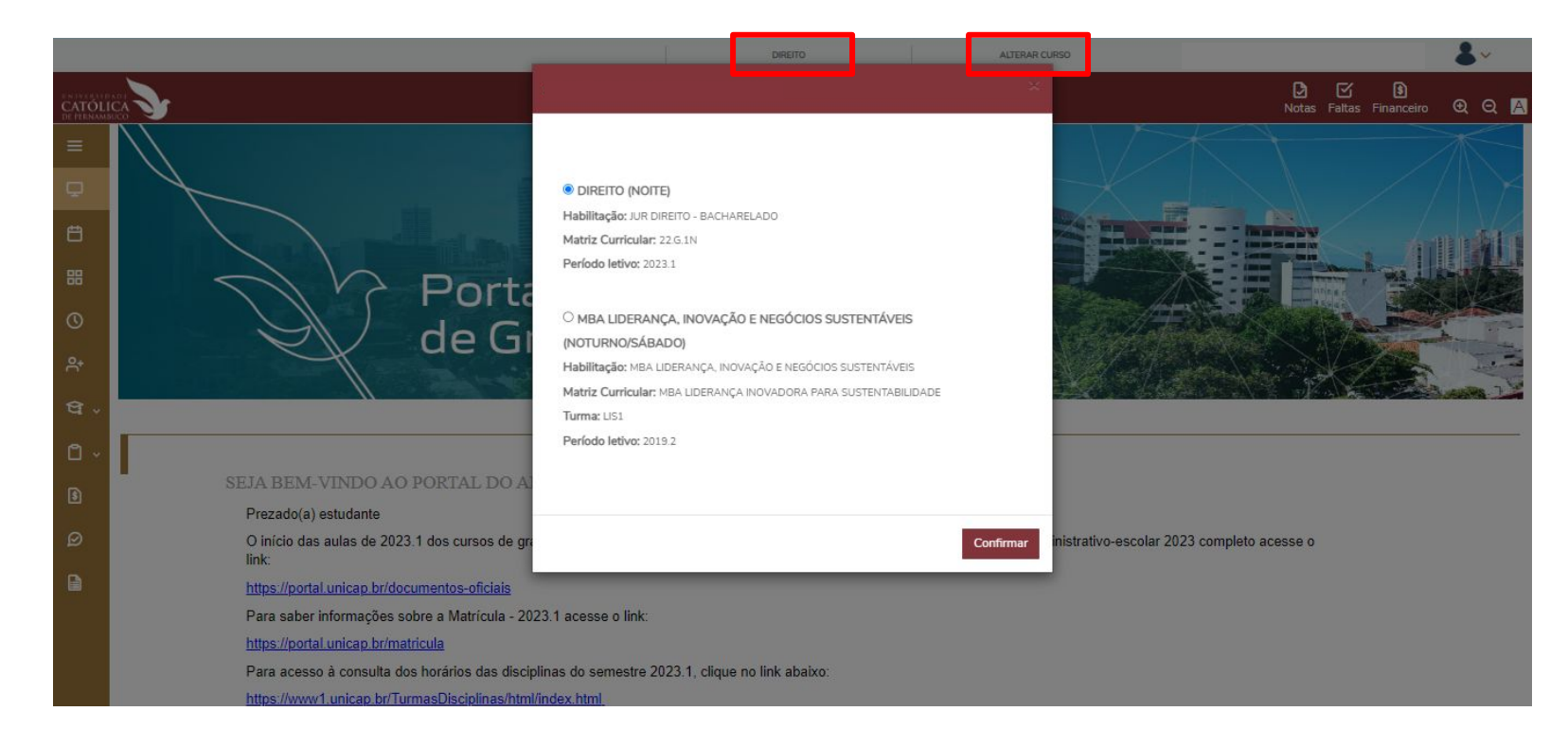

Caso o aluno esteja realizando mais de um curso no mesmo período, é necessário selecionar o curso correspondente para a a consulta.

Caso não seja aparecendo na tela o seu segundo curso, acionar a secretaria do seu curso para que seja disponiblizado o seu acesso no Portal para o referido curso (nível de ensino)

#### Como alterar dados cadastrais?

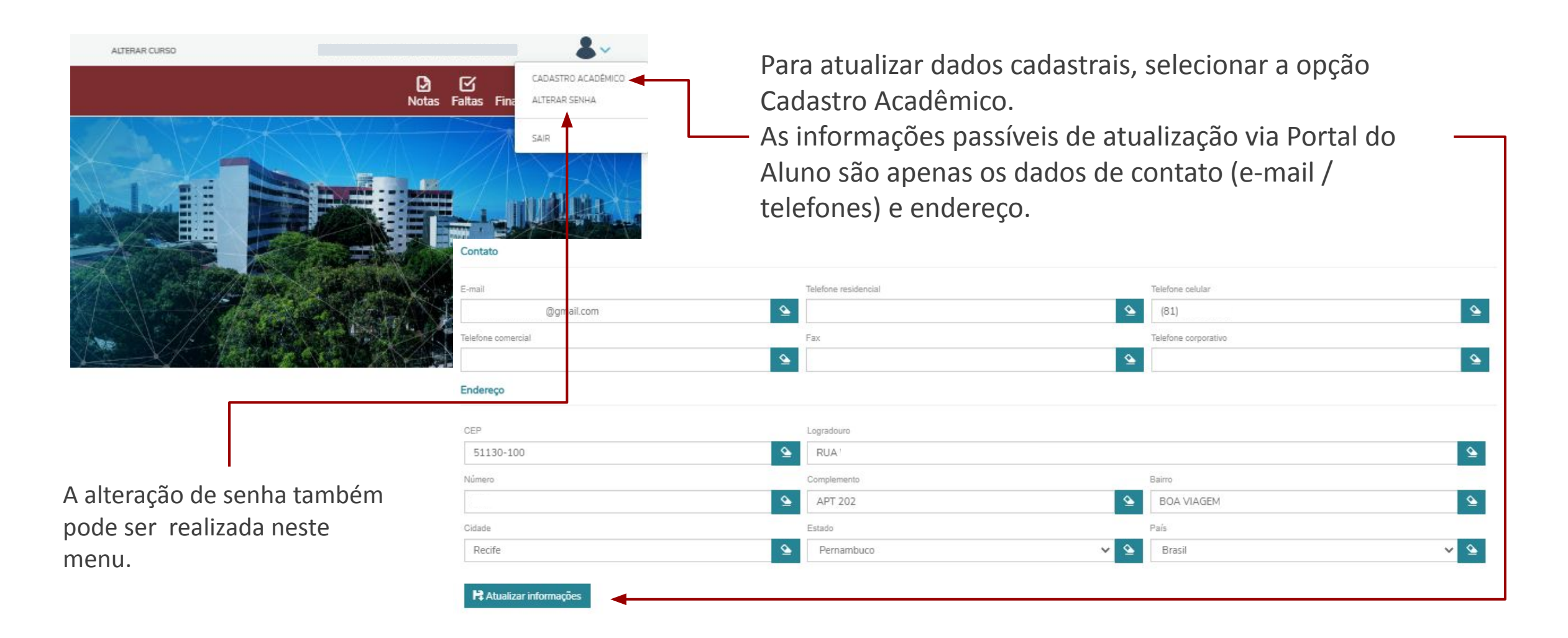

#### Como enviar documentos pendentes?

|                      | ARQUITETURA E URBANISMO ALTERAR CURSO                                                                                                |                   |
|----------------------|----------------------------------------------------------------------------------------------------|-------------------|
| CATÓLI<br>DE PERNAMB | Notas Faltas Financeir                                                                                                    |                   |
| Ξ                    | MA SAIR                                                                                                    |                   |
| P                    |                                                                                                    |                   |
| 世<br>器<br>②          | Registro acadêmico<br>Curso<br>ARQUITETURA E URBANISMO<br>Habilitação<br>ARQ ARQUITETURA E URBANISMO - BACHARELADO<br>Turno<br>MANHA | entes,<br>dêmico. |
| থ -<br>এ -           | Dados pessoais     Documentos                                                                                                    |                   |
| 8<br>Ø               | Identificação                                                                                                    |                   |
|                      | Data de nascimento: 11/05/2001 Naturalidade: Recife                                                                                  |                   |
|                      | Selecionar a aba documentos.                                                                                                    |                   |

### Como enviar documentos pendentes?

| Dados pes  | ssoais   | Documentos                                                   |       |              |                    |
|------------|----------|--------------------------------------------------------------|-------|--------------|--------------------|
| Do<br>0 Nã | ocument  | Entregue em validação 🔞 Recusado 🙆 Valida                    | do    |              |                    |
|            | Situação | Descrição                                                    | Envio | Obrigatório? | Qtd prevista   ent |
|            | 0        | FOTOGRAFIA 3X4                                               | Ø     | Não          | 1 0                |
|            | 0        | CEDULA DE IDENTIDADE CIVIL (RG)                              |       | Sim          | 1 1                |
| •          | 0        | CPF (do proprio candidato)                                   |       | Sim          | 1 1                |
|            | 0        | TÍTULO DE ELEITOR (maior de 18 anos)                         | Ø     | Não          | 1 0                |
| •          | 4        | HISTORICO ESCOLAR (ENSINO MEDIO)<br>OU EQUIVALENTE           |       | Sim          | 1 1                |
| ٠          | 0        | CERTIFICADO DE CONCLUSAO DO<br>ENSINO MEDIO OU EQUIVALENTE   |       | Sim          | 1 1                |
| •          | 0        | QUITAÇÃO ELEITORAL (maior de 18 anos)                        | Ø     | Não          | 1 0                |
| •          | 0        | CERTIDÃO DE NASCIMENTO OU<br>CERTIDÃO DE CASAMENTO           | 0     | Não          | 1 0                |
| ю          | 0        | CÉDULA DE IDENTIDADE CIVIL (RG) do<br>Responsável Financeiro | Ø     | Não          | 1 0                |

| Adicionar arquivo (TÍTULO DE ELE | ITOR (maior de 18 anos)) | <                  |  |
|----------------------------------|--------------------------|--------------------|--|
| Adicionar arquivo *              | Adicionar arquivo        | 4                  |  |
|                                  | 7                        | Motivo de rejeição |  |
|                                  | Cancelar Adicionar       |                    |  |
| 10/07/2021                       |                          |                    |  |

Verificar documentos pendentes, clicar na imagem de envio de documento e adicionar arquivo, conforme tela acima.

É possível acompanhar o status no portal. Caso o documento não seja validado, o motivo estará descrito na seção Motivo de rejeição e deve ser corrigido o envio.

### Como consultar o calendário?

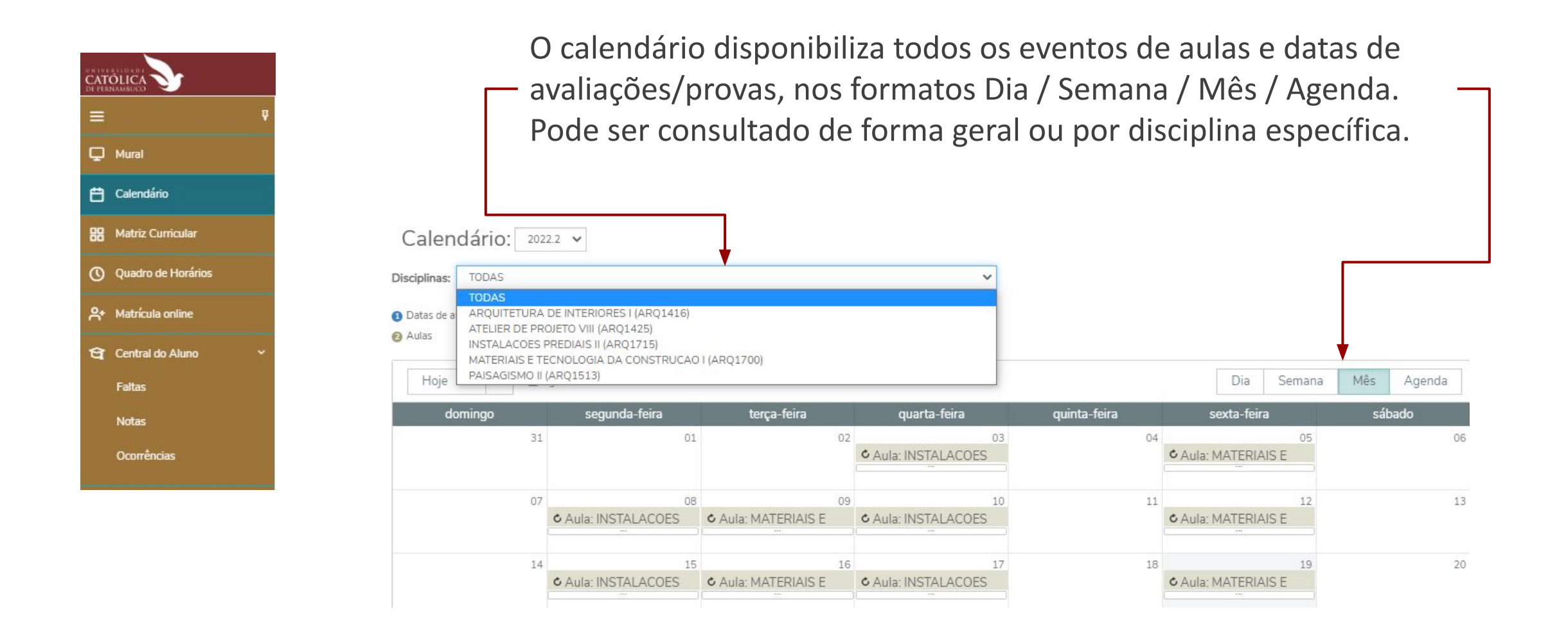

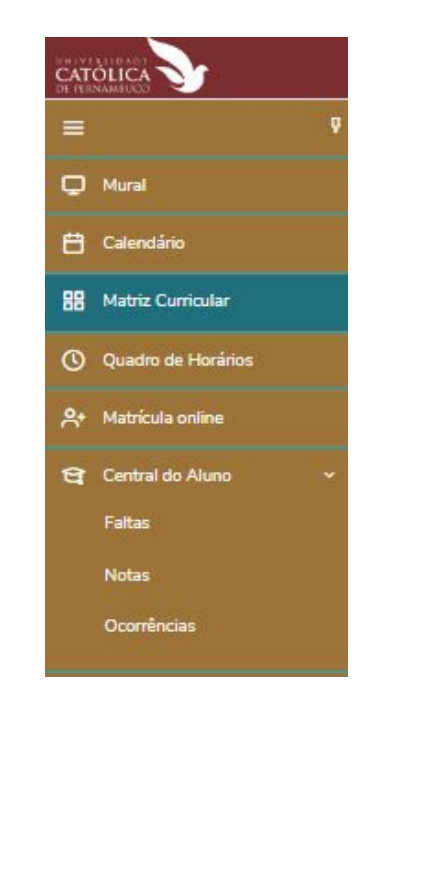

A Matriz Curricular apresenta a situação do aluno em relação à integralização do curso. Maiores detalhes nos próximos slides.

| Matriz                                                                                  | Curricular                                                |                                      |                                               |                                      |                          |                         |
|-----------------------------------------------------------------------------------------|-----------------------------------------------------------|--------------------------------------|-----------------------------------------------|--------------------------------------|--------------------------|-------------------------|
| Habilitação: <b>ARQ</b><br>Matriz curricular:<br>Data de ingresso:<br>Tipo de ingresso: | ARQUITETURA E URBA<br>50.A.4M<br>07/02/2019<br>VESTIBULAR | NISMO - BACHARELAD<br>Situa<br>Coefi | O<br>ção MATRICULADO<br>ciente de rendimento: | Turno: <b>MANHA</b><br>Média global: |                          | € <u>Expandir Todos</u> |
| Concluída                                                                               | a 🔞 Pendente 🌾                                            | » Não Concluída                      | equivalente                                   |                                      |                          |                         |
| Todos                                                                                   | Em curso                                                  | Pendentes                            | Concluídos                                    |                                      |                          |                         |
| 1                                                                                       | Todas                                                     |                                      | Disciplinas Obrigatórias                      | Disciplinas Equivalentes             | Componentes Curriculares | Disciplinas Extras      |
| ► 1° PERÍC                                                                              | DO                                                        |                                      |                                               |                                      |                          |                         |
| ► 2° PERÍC                                                                              | DO                                                        |                                      |                                               |                                      |                          |                         |
| ► 3° PERÍC                                                                              | DO                                                        |                                      |                                               |                                      |                          |                         |
| ► 4° PERÍC                                                                              | ODO                                                       |                                      |                                               |                                      |                          |                         |
| ► 5° PERÍO                                                                              | DO                                                        |                                      |                                               |                                      |                          |                         |
| ► 6° PERÍO                                                                              | DO                                                        |                                      |                                               |                                      |                          |                         |
| ► 7° PERÍO                                                                              | DO                                                        |                                      |                                               |                                      |                          |                         |
| ► 8° PERÍC                                                                              | DO                                                        |                                      |                                               |                                      |                          |                         |
| ► 9° PERÍC                                                                              | ODO                                                       |                                      |                                               |                                      |                          |                         |

| Mural<br>Calendário<br>Matriz Curricular<br>Ouadro de Horários                     | Triz Curricular<br>ARQ ARQUITETURA E URBANISMO<br>Jular: 50.A.4M | 0 - BACHARELADO            |                              |          |
|------------------------------------------------------------------------------------|------------------------------------------------------------------|----------------------------|------------------------------|----------|
| Mural<br>Calendário<br>Matriz Curricular<br>Ouadro de Horários                     | Triz Curricular<br>Arq arquitetura e urbanismo<br>Jular: 50.4.4M | 0 - BACHARELADO            |                              |          |
| Mural Matri<br>Calendário<br>Matriz Curricular Matriz curricular Data de ingr      | TTIZ CUTTICUIAT<br>ARQ ARQUITETURA E URBANISMO<br>Jular: 50.A.4M | ) - BACHARELADO            |                              |          |
| Calendário<br>Matriz Curricular<br>Duadro de Horários                              | ARQ ARQUITETURA E URBANISMO                                      | ) - BACHARELADO            |                              |          |
| Habilitação:<br>Matriz Curricular Matriz curric<br>Quadro de Horários Data de ingr | ARQ ARQUITETURA E URBANISMO<br>cular: 50.A.4M                    | 0 - BACHARELADO            |                              |          |
| Quadro de Horários Data de ingr                                                    |                                                                  |                            |                              |          |
|                                                                                    | resso: 07/02/2019                                                | Situação MATRICULADO       | Turno: MANHA                 |          |
| Tipo de ingr<br>Matrícula online                                                   | esso: VESTIBULAR                                                 | Coeficiente de rendimento: | Média global:                |          |
| Central do Aluno 🗸                                                                 |                                                                  |                            |                              |          |
| Faitas                                                                             |                                                                  |                            |                              |          |
| Notas                                                                              | moira coção cor                                                  | atóm os dados do surse     | o dados do ingrosso do aluno | <b>`</b> |
| Ocorrências A PTII                                                                 |                                                                  |                            |                              |          |

| <b>V</b>                           | Todos                       | Em curso                                        | rendences Concluidos                                                               |                                                               |                                                         |                                   |
|------------------------------------|-----------------------------|-------------------------------------------------|------------------------------------------------------------------------------------|---------------------------------------------------------------|---------------------------------------------------------|-----------------------------------|
| Ŷ                                  | 1                           | Todas                                           | Disciplinas Obrigatórias                                                           | Disciplinas Equivalentes                                      | Componentes Curriculares                                | Disciplinas Extras                |
|                                    | ► 1° PERÍC                  | 000                                             |                                                                                    |                                                               |                                                         |                                   |
| io                                 | ► 2° PERÍC                  | 000                                             |                                                                                    |                                                               |                                                         |                                   |
| urricular                          | ► 3° PERÍO                  | DO                                              |                                                                                    |                                                               |                                                         |                                   |
|                                    |                             |                                                 |                                                                                    |                                                               |                                                         |                                   |
| e Horários                         |                             |                                                 |                                                                                    |                                                               |                                                         |                                   |
| e Horários<br>online               | A .co                       |                                                 | isto todos os dissir                                                               | linas que compãon                                             | a a Matriz Curriquiar                                   | distribuídos                      |
| e Horários<br>online<br>o Aluno ~  | A se                        | gunda seçâ                                      | ão lista todas as discip                                                           | linas que compõen                                             | n a Matriz Curricular                                   | , distribuídas                    |
| e Horários<br>online<br>o Aluno ~  | A se<br>pelo                | gunda seçâ<br>s respectiv                       | ão lista todas as discip<br>os períodos letivos e                                  | linas que compõen<br>de acordo com seu                        | n a Matriz Curricular<br>status                         | , distribuídas                    |
| e Horários<br>online<br>o Aluno ~  | A se<br>pelo<br>( <u>Em</u> | gunda seçâ<br>s respectiv<br>curso/Pene         | io lista todas as discip<br>os períodos letivos e<br><u>dente/Concluídas</u> ). El | linas que compõen<br>de acordo com seu<br>as serão apresentad | n a Matriz Curricular<br>status<br>las dentro do seu pe | r, distribuídas<br>eríodo letivo. |
| le Horários<br>online<br>o Aluno ~ | A se<br>pelo<br>( <u>Em</u> | gunda seçâ<br>s respectiv<br><u>curso/Pen</u> e | ao lista todas as discip<br>os períodos letivos e<br>dente/Concluídas). Ela        | linas que compõen<br>de acordo com seu<br>as serão apresentad | n a Matriz Curricular<br>status<br>las dentro do seu pe | r, distribuídas<br>eríodo letivo. |

Caso deseje visualizar todos os períodos letivos abertos, clicar aqui

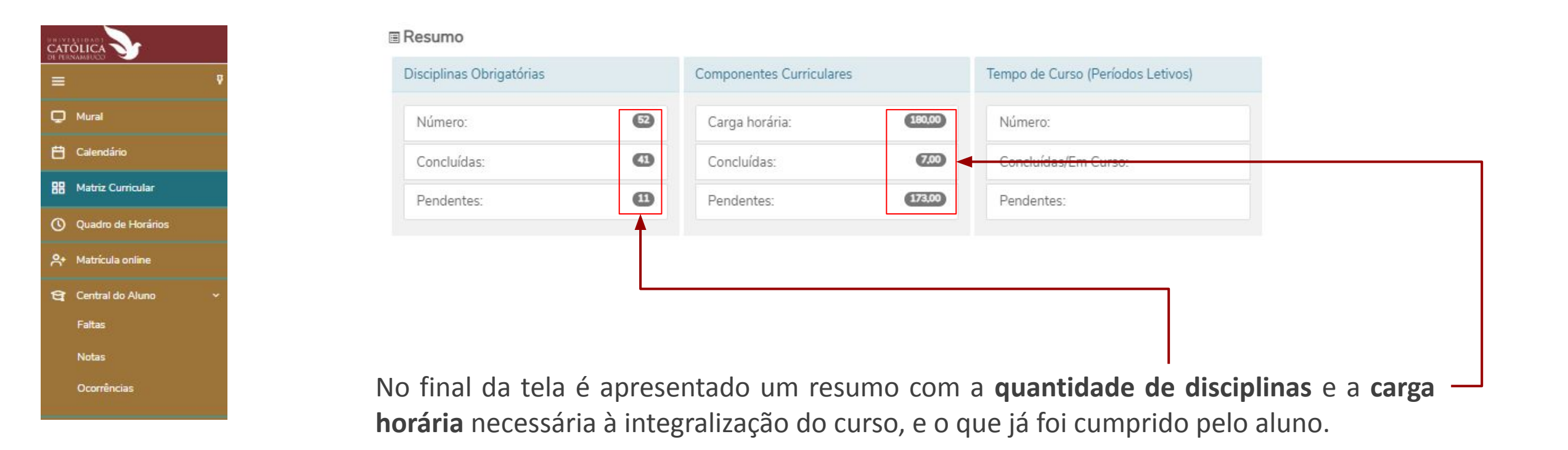

|                      | durant<br>cor ros     | te a semana, e s<br>sa. Maiores deta               | eus horários de aula. (<br>lhes nos próximos slide                  | D dia da semana d<br>es.                                 | a consulta fica sinalizado na                                     |
|----------------------|-----------------------|----------------------------------------------------|---------------------------------------------------------------------|----------------------------------------------------------|-------------------------------------------------------------------|
| C Mural              |                       |                                                    |                                                                     |                                                          |                                                                   |
| Calendario           | Quadro de             | e Horário: 2022.2 V                                |                                                                     |                                                          |                                                                   |
| 🖁 Matriz Curricular  | * Disciplina Modular  |                                                    |                                                                     |                                                          |                                                                   |
| O Quadro de Horários | C Mostrar todos os ho | orários independente da data de término            |                                                                     |                                                          |                                                                   |
| 0+ Matrícula online  |                       | Segunda                                            | Terça                                                               | Quarta                                                   | Quinta Sexta                                                      |
|                      | 07:30<br>08:20        | INSTALACOES PREDIAIS II<br>02/08/2022 - 23/12/2022 | # MATERIAIS E TECNOLOGIA DA CONSTRUCAO I<br>02/08/2022 - 23/12/2022 | INSTALACOES PREDIAIS II<br>02/08/2022 - 23/12/2022       | MATERIAIS E TECNOLOGIA DA CONSTRUCAC<br>02/08/2022 - 23/12/2022   |
| Faltas               | 08-20<br>09-10        | INSTALACOES PREDIAIS II<br>02/08/2022 - 23/12/2022 | MATERIAIS E TECNOLOGIA DA CONSTRUCAO I<br>02/08/2022 - 23/12/2022   | INSTALACOES PREDIAIS II<br>02/08/2022 - 23/12/2022       | ✤ MATERIAIS E TECNOLOGIA DA CONSTRUCAC<br>02/08/2022 - 23/12/2022 |
| Notas                | 09-20<br>10:10        | PAISAGISMO II<br>02/08/2022 - 23/12/2022           | ATELIER DE PROJETO VIII<br>02/08/2022 - 23/12/2022                  | ARQUITETURA DE INTERIORES I<br>02/08/2022 - 23/12/2022   | ATELIER DE PROJETO VIII<br>02/08/2022 - 23/12/2022                |
| Ocorrências          | 10:10<br>11:00        | PAISAGISMO II<br>02/08/2022 - 23/12/2022           | # ATELIER DE PROJETO VIII<br>02/08/2022 - 23/12/2022                | # ARQUITETURA DE INTERIORES I<br>02/08/2022 - 23/12/2022 | ♣ ATELIER DE PROJETO VIII<br>02/08/2022 - 23/12/2022              |
|                      | 11:10                 | * PAISAGISMO II                                    | * ATELIER DE PROJETO VIII                                           | ARQUITETURA DE INTERIORES I                              |                                                                   |
|                      | 12:00                 | 02/08/2022 - 23/12/2022                            | 02/08/2022 - 23/12/2022                                             | 02/00/2022 - 25/12/2022                                  | 02/08/2022 - 23/12/2022                                           |

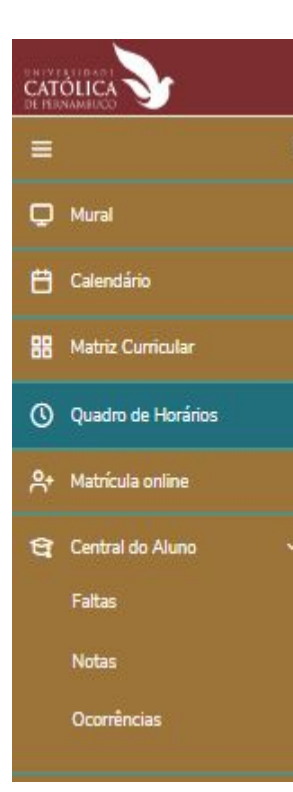

Ao clicar sobre qualquer uma das disciplinas do quadro, o Portal exibirá mais detalhes, como os demonstrados na imagem.

| Quadro d<br>• Disciplina Modul<br>Mostrar todos os I | le Horário: 2022.2 🗸                                                         | Código: ARQ1715<br>Créditos: 4,00<br>Turma: MARQ-0079<br>Filial: UNICAP<br>Professor(es): | Modalidade: Presencial (Obrigatória)<br>Carga horária - CH: 60,00<br>Período: 8º PERÍODO<br>Situação: MATRICULADO |   |            |
|------------------------------------------------------|------------------------------------------------------------------------------|-------------------------------------------------------------------------------------------|----------------------------------------------------------------------------------------------------|---|------------|
|                                                      | Segunda                                                                      |                                                                                           |                                                                                                    |   |            |
|                                                      | INSTALACOES PREDIAIS II<br>02/08/2022 - 23/12/2022                           | Informações do horário                                                                    |                                                                                                    |   |            |
|                                                      | <ul> <li>INSTALACOES PREDIAIS II</li> <li>02/08/2022 - 23/12/2022</li> </ul> | Herário: 07:30 - 08:20<br>Data do horário: 02/08/2022 -                                   |                                                                                                    |   |            |
|                                                      | <ul> <li>PAISAGISMO II</li> <li>02/08/2022 - 23/12/2022</li> </ul>           | 23/12/2022<br>Prédio: 00001 - UNIVERSIDADE<br>CATOLICA DE PERNAMBLICO                     |                                                                                                    |   |            |
|                                                      | PAISAGISMO II<br>02/08/2022 - 23/12/2022                                     | Bloco: A - BLOCO A<br>Sala: 710 - A710                                                    |                                                                                                    |   | Maiores    |
|                                                      | PAISAGISMO II<br>02/08/2022 - 23/12/2022                                     | Professor(es):                                                                            | [                                                                                                    | - | detalhes   |
|                                                      | PAISAGISMO II<br>02/08/2022 - 23/12/2022                                     |                                                                                           | Ţ                                                                                                    | c | clicar aqu |

|                        | INSTALACOES PREDIAIS II                                                   |                                                                          |
|------------------------|---------------------------------------------------------------------------|--------------------------------------------------------------------------|
|                        | Código: Créditos:<br>ARQ1715 4,00<br>Turma: Tipo:                         | Carga horária - CH:<br>60,00<br>Periodo:<br>Visualizar informações como: |
| D Mural                | MARQ-0079 Obrigatona<br>Período Letivo: Tipo Disciplina:<br>2022 2 Normal | Filat                                                                    |
| 💾 Calendário           | Professor(es):                                                            | <ul> <li>Informações (quando</li> </ul>                                  |
| 🖁 Matriz Curricular    |                                                                           | cadastradas pelo                                                         |
| O Quadro de Horários   | Aulas informações Partas Avanações Ocorrencias                            | - Faltas;                                                                |
| A+ Matrícula online    | Aulas da disciplina                                                       | - Avaliações; e                                                          |
| 😫 Central do Aluno 🗸 🗸 | Esta semana Hoje Próxima semana 08/08/2022 🗐 até 19/08/2022 🗐 Filtrar     | - Ocorrências (quando                                                    |
| Faltas                 | Data Dia da semana Faltas Lições de casa                                  | Materiais                                                                |
| Notas                  | • 17/08/2022 Quarta-feira 0 0                                             | 0                                                                        |
|                        | • 15/08/2022 Segunda-feira 0 0                                            | 0                                                                        |
| Ocorrências            | • 10/08/2022 Quarta-feira 0 1                                             | 0                                                                        |
|                        | 08/08/2022 Segunda-feira 0 0                                              | Opção de utilizar                                                        |

calendário de aulas.

Na seção Avaliações, é possível consultar sua classificação em cada etapa, conforme argumentos descritos abaixo. —

|                       | Aulas Informaçãos Enline                            | Autorian Ocertarian    |                    |           |                                                                        |
|-----------------------|-----------------------------------------------------|------------------------|--------------------|-----------|------------------------------------------------------------------------|
| = 9                   | Aulas miornações Paras                              |                        |                    |           |                                                                        |
| 💭 Mural               | 🕘 Acima da média 🙆 Abaixo da média ᢃ Aguardando not | a 🕙 Pendente 🍯 Perdida |                    |           |                                                                        |
| 🗎 Calendário          |                                                     |                        |                    |           |                                                                        |
| 88 Matriz Curricular  | - Etapa ×                                           | •                      |                    | 1 classic |                                                                        |
| () Quadro de Horários | ✓ Etapa: 1° GQ                                      | Classificação Data     | Atividade          | Valor     | Nota                                                                   |
| A+ Matrícula online   | ✓ Etapa: 1° GQ - 2° CHAMADA                         | 0                      | 1° GQ - Avaliação  | 1         | 0 Detalhes                                                             |
| Central do Aluno -    | ✓ Etapa: 2 <sup>*</sup> GQ                          | 0                      | 1° GQ - 2° Chamada | 1         | • A <b>Nota</b> apresentada                                            |
| Faitas                | · Etras 2 CO. 2 CHAMADA                             | 0                      | 2° GQ - Avaliação  | 1         | <ul> <li>mésta coluña e a<br/>máxima prevista.</li> </ul>              |
| Ocorrências           | · Etapa. 2 UQ - 2 CHAMADA                           | 0                      | 2° GQ - 2* Chamada | 1         | <ul> <li>A nota obtida pelo</li> <li>aluno é apresentada na</li> </ul> |
|                       | <ul> <li>Etapa: EXAME FINAL</li> </ul>              | 0                      | Exame Final        | 1         | coluna Valor.                                                          |
|                       | ✓ Etapa: ÚNICA AVALIAÇÃO                            | 0                      | Única Avaliação    | 1         | 0 Detalhes                                                             |

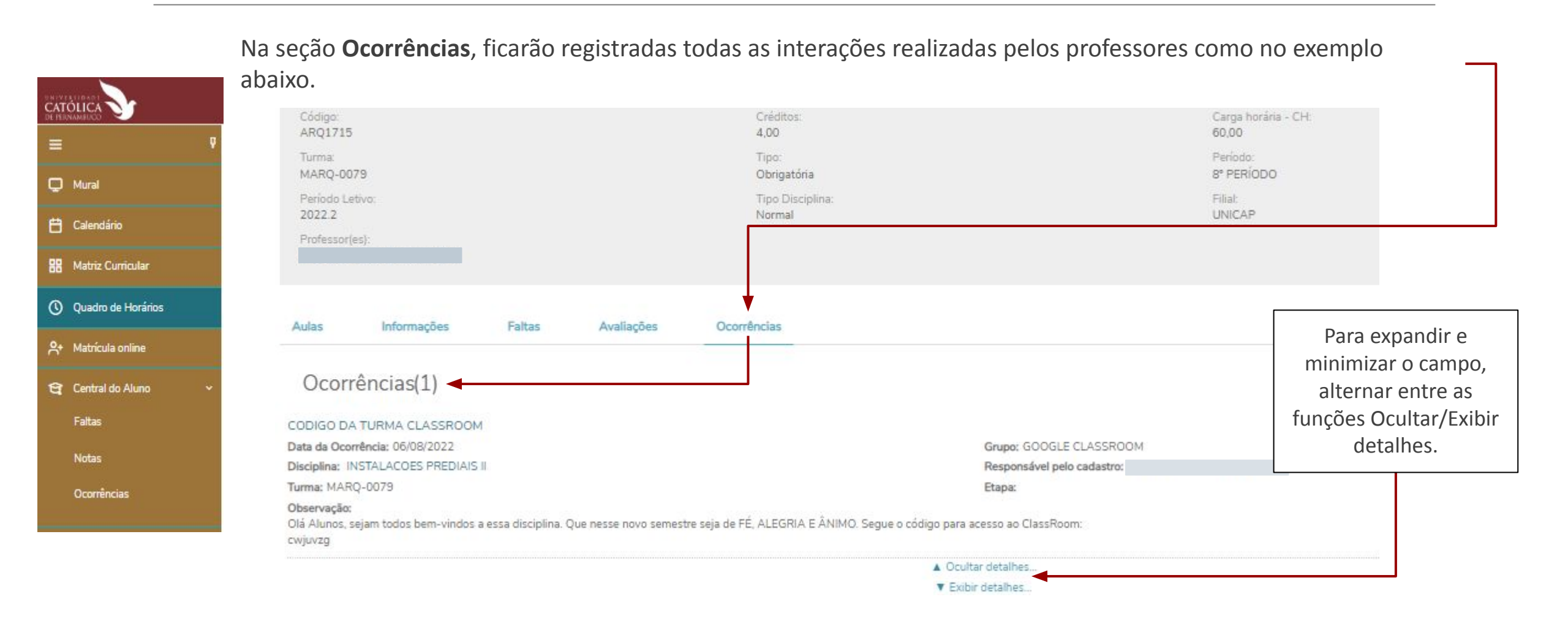

# Matrícula online

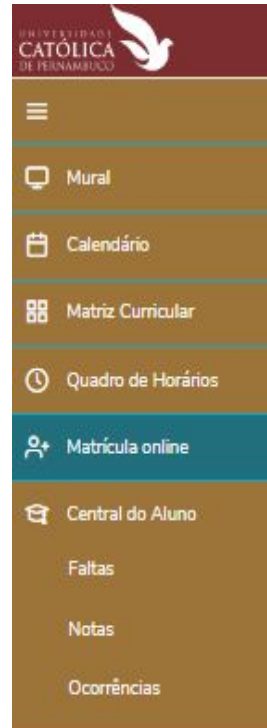

No menu Matrícula Online o aluno realiza sua matrícula a cada início de período letivo, conforme calendário divulgado pela Diretoria de Gestão Escolar. O passo a passo para essa funcionalidade está descrito no link abaixo.

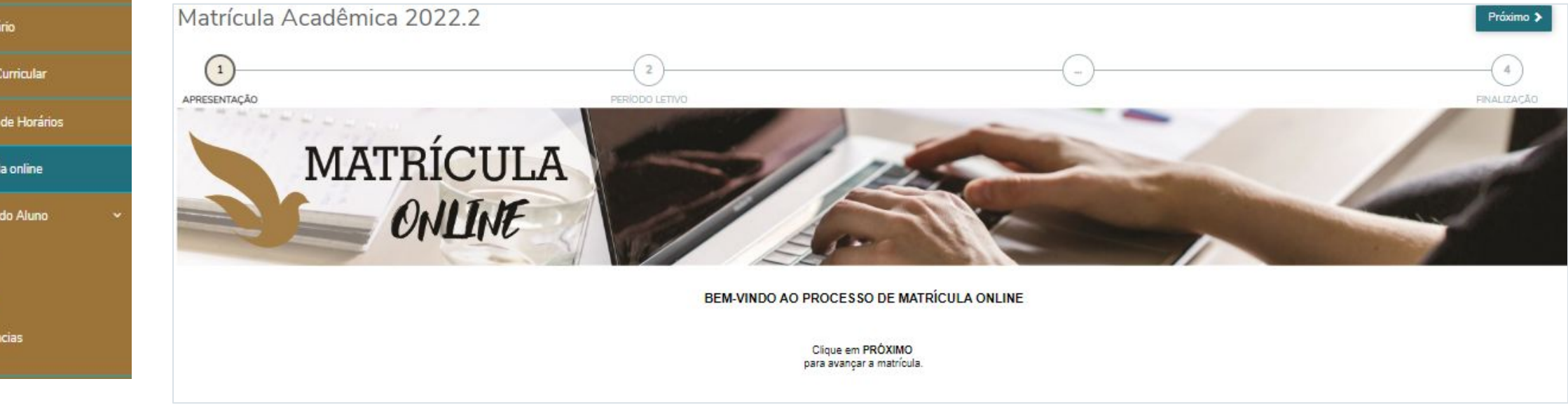

https://docs.google.com/presentation/d/14TVIQ7xmkInhS77LdjpLu4F2qy-89dYk/edit#slide=id.p1

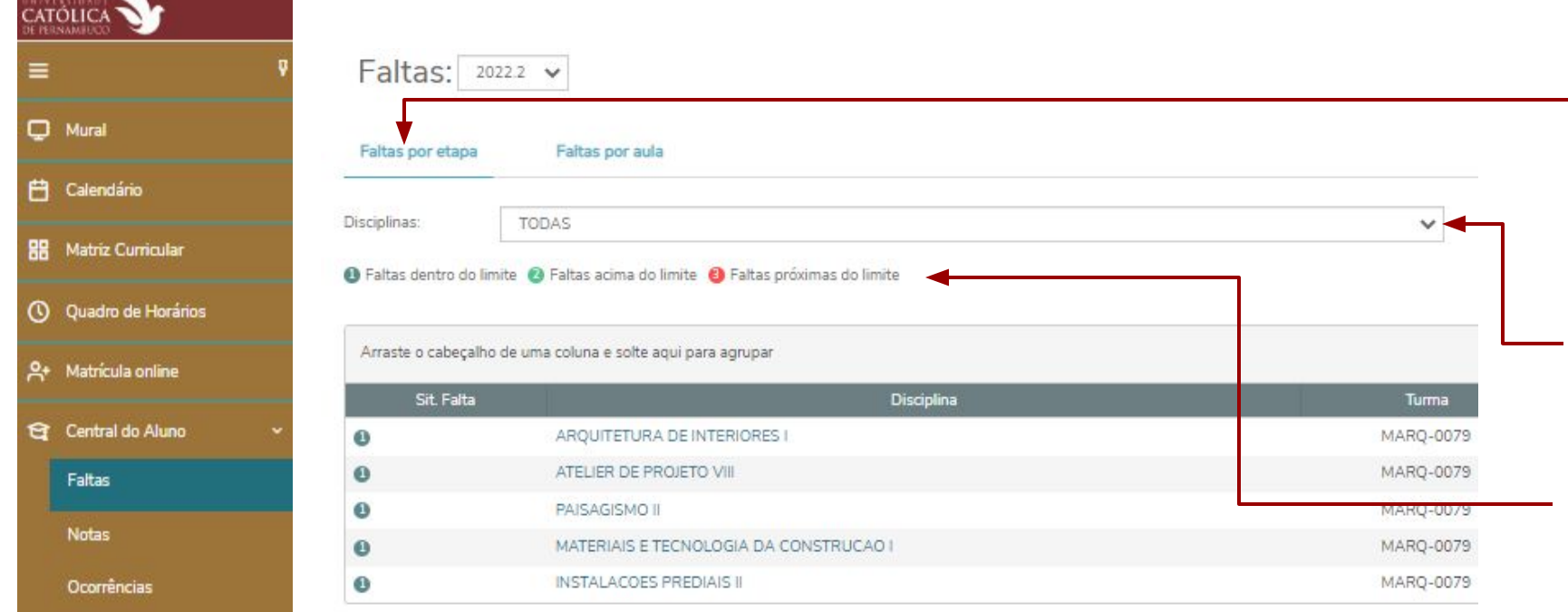

No menu Central do Aluno, é possível acompanhar **FALTAS**, Notas e Ocorrências.

O filtro **Faltas por etapa** apresenta a quantidade de faltas por situação.

A consulta pode ser feita por disciplina específica ou usando o filtro TODAS.

A legenda na primeira coluna indica as faltas dentro do limite, faltas acima do limite e faltas próximas do limite.

Essa funcionalidade é uma importante ferramenta de apoio ao aluno, para evitar a reprovação por falta.

| =                    | Faltas:         | 2022.2 🗸                               |               |            |                    | O filtro                                   | Faltas por aula    |
|----------------------|-----------------|----------------------------------------|---------------|------------|--------------------|--------------------------------------------|--------------------|
| 🛱 Calendário         | Faltas por etap | Faltas por aula                        |               |            |                    | do falt                                    | a a quantituate    |
| 88 Matriz Curricular | Disciplinas:    | TODAS                                  |               |            | ~                  | detalhad                                   | a (data, horário   |
| O Quadro de Horários | Etapas:         |                                        |               |            | ~                  | das aulas                                  | s e situação).     |
| A+ Matrícula online  | Arraste o cabeç | alho de uma coluna e solte aqui para a | grupar        |            |                    | Também                                     | pode ser feita     |
| 😭 Central do Aluno   | •               | Data da Aula                           | Disciplina    | Início Fir | n Situaç           | <sup>ão da</sup> <sup>falta</sup> por disc | ciplina específica |
| Faltas               |                 | 22/08/2022                             | PAISAGISMO II | 09:20 10:  | 10 Não justificada | ou usand                                   | lo o filtro TODAS. |
|                      |                 | 22/08/2022                             | PAISAGISMO II | 10:10 11:  | 00 Não justificada |                                            |                    |
| Notas                |                 | 22/08/2022                             | PAISAGISMO II | 11:10 12:  | 00 Não justificada | Neete t                                    | J                  |
| Ocorrências          |                 | 22/08/2022                             | PAISAGISMO II | 12:00 12:  | 50 Não justificada | agrupar                                    | os dados,          |
|                      | -               |                                        |               |            |                    | arrastanc                                  | do o título de     |
|                      |                 |                                        |               |            |                    | uma colu                                   | ina e soltando na  |

No menu Central do Aluno, é possível acompanhar **FALTAS**, Notas e Ocorrências.

#### Tutorial elaborado por: Departamento de Tecnologia da Informação – DTI

área identificada.

| Ţ                    | Notas: 2                    | 022.2 🗸                                                 |             |                       | Nesta                                       | secão                                          | do Porta                 | al o aluno pode                |       |
|----------------------|-----------------------------|---------------------------------------------------------|-------------|-----------------------|---------------------------------------------|------------------------------------------------|--------------------------|--------------------------------|-------|
| l Mural              | Notas por etapas Avaliações |                                                         |             |                       | acomp                                       | acompanhar suas notas, por disciplina e etapa. |                          |                                |       |
| Calendário           | Disciplinas: TODAS          |                                                         |             |                       |                                             | ~                                              |                          |                                |       |
| Matriz Curricular    |                             |                                                         |             |                       |                                             |                                                |                          |                                | _     |
| ) Quadro de Horários | Arraste o cabeçalı          | o de uma coluna e solte aqui para agrupar<br>Disciplina | Situação    | 0 - MÉDIA FINAL 1 - 1 | °GO 2 - 2°GO                                | 3 - 1º GO                                      | 2° CH. 4 - 2° GO - 2° CH | H. 6-EXAMEFINAL 7-ÚNICA AVALL  |       |
| Matrícula online     | MARQ-0079                   | ARQUITETURA DE INTERIORES I                             | MATRICULADO |                       |                                             |                                                |                          | Ver avaliaçõe                  | 5     |
|                      | MARQ-0079                   | ATELIER DE PROJETO VIII                                 | MATRICULADO |                       | ITEDIODES I                                 |                                                |                          | Ver avaliaçõe                  | rs -  |
| Central do Aluno 🛛 👻 | MARQ-0079                   | PAISAGISMO II                                           | MATRICULADO |                       | TENOLET                                     |                                                |                          | Ver avaliaçõe                  | 5     |
| Faltas               | MARQ-0079                   | MATERIAIS E TECNOLOGIA DA CONSTRUCAO I                  | MATRICULADO | Etapas: TODAS         |                                             | ~                                              |                          | Ver avaliaçõe                  | s     |
| (Astron              | MARQ-0079                   | INSTALACOES PREDIAIS II                                 | MATRICULADO | Etapa Data<br>1º GQ   | da avaliação Avaliação<br>1º GQ - Avaliação | Valor N<br>10                                  | ota Data devolução       | Ver avaliaçõe                  | 5     |
| Notas                | ч                           |                                                         |             | 2° GQ                 | 2º GQ - Avaliação                           | 10                                             |                          |                                |       |
| Ocorrências          |                             |                                                         |             | CHAMADA               | 1°GQ - 2°<br>Chamada                        | 10                                             |                          |                                |       |
| o con childo         |                             |                                                         |             | 2° GQ - 2*<br>CHAMADA | 2° GQ - 2°<br>Chamada                       | 10                                             |                          | Ao selecionar a opçã           | o Ve  |
|                      |                             |                                                         |             | EXAME FINAL           | Exame Final                                 | 10                                             |                          | detalhes, será exibida         | a tel |
|                      |                             |                                                         |             | AVALIAÇÃO             | Única Avaliação                             | 10                                             | -                        | $\Gamma$ com todos os dados do | not:  |
|                      |                             |                                                         |             |                       |                                             |                                                |                          |                                | note  |
|                      |                             |                                                         |             |                       |                                             |                                                | ver disciplina           | da disciplina específica.      |       |

#### No menu Central do Aluno, é possível acompanhar Faltas, NOTAS e Ocorrências.

|                      | No me           | nu Central do Aluno, é                                      | e possível acom                                                               | ipanhar I                          | Faltas, <b>NOTAS</b> e Ocorrências. |  |  |  |  |
|----------------------|-----------------|-------------------------------------------------------------|-------------------------------------------------------------------------------|------------------------------------|-------------------------------------|--|--|--|--|
| =                    | Notas:          | 2022.2 🗸                                                    |                                                                               |                                    |                                     |  |  |  |  |
| 🖵 Mural              | Notas por etap  | as Avaliações                                               | Nesta seção do Portal o aluno pode<br>acompanhar suas notas, por disciplina e |                                    |                                     |  |  |  |  |
| 🛱 Calendário         |                 |                                                             |                                                                               |                                    | status                              |  |  |  |  |
| 🔡 Matriz Curricular  | Disciplinas: TO | DAS                                                         |                                                                               |                                    | A logonda na primoira coluna        |  |  |  |  |
| O Quadro de Horários | 🚯 Acima da médi | a 😢 Abaixo da média (3) Aguardando nota 🔇 Pender            |                                                                               | indica as faltas dentro do limite, |                                     |  |  |  |  |
| A+ Matrícula online  |                 |                                                             |                                                                               | faltas acima do limite e faltas    |                                     |  |  |  |  |
| 😭 Central do Aluno 🗸 | Arraste o cabeç | Arraste o cabeçalho de uma coluna e solte aqui para agrupar |                                                                               |                                    | próximas do limite.                 |  |  |  |  |
| Faltas               | Classificação   | Disciplina                                                  | Etapa                                                                         | Data                               |                                     |  |  |  |  |
|                      | 0               | ARQUITETURA DE INTERIORES I                                 | 1° GQ                                                                         |                                    |                                     |  |  |  |  |
| Notas                | 0               | ATELIER DE PROJETO VIII                                     | 1° GQ                                                                         |                                    |                                     |  |  |  |  |
| Ocorrências          | 0               | PAISAGISMO II                                               | 1° GQ                                                                         |                                    | Para uma visão, consolidada         |  |  |  |  |
|                      | 0               | MATERIAIS E TECNOLOGIA DA CONSTRUCAO I                      | 1° GQ                                                                         |                                    |                                     |  |  |  |  |
|                      | ٥               | INSTALACOES PREDIAIS II     1° GQ                           |                                                                               |                                    | por disciplina, e possível          |  |  |  |  |
|                      | 0               | ARQUITETURA DE INTERIORES I 2º GQ                           |                                                                               |                                    | arrastar o título da coluna e       |  |  |  |  |
|                      |                 |                                                             |                                                                               |                                    |                                     |  |  |  |  |

.

|                     | No menu Central do Aluno, e poss                   | sivel acompannar Faitas, notas e <b>Ol</b> | JORKENCIAS.                                               |
|---------------------|----------------------------------------------------|--------------------------------------------|-----------------------------------------------------------|
|                     |                                                    |                                            |                                                           |
| =                   | ♥ Ocorrências(5) 2022.2 ♥                          |                                            |                                                           |
| 🖵 Mural             | CODIGO DA TURMA CLASSROOM                          |                                            |                                                           |
| 💾 Calendário        | Data da Ocorrência: 08/08/2022                     | Grupo: GOOGLE CLASSROOM                    | Nesta aba ficam                                           |
|                     | Disciplina: MATERIAIS E TECNOLOGIA DA CONSTRUCAO I | Responsável pelo cadastro:                 |                                                           |
| 🐻 Matriz Curricular |                                                    | ▼ Exibir detalhes                          | registradas todas as                                      |
| Quadro de Horários  | CODIGO DA TURMA CLASSROOM                          |                                            |                                                           |
|                     | Data da Ocorrência: 07/08/2022                     | Grupo: GOOGLE CLASSROOM                    | pelos professores,                                        |
| A+ Matricula online | Disciplina: PAISAGISMO II                          | Responsável pelo cadastro:                 | categorizadas por                                         |
|                     | Turma: MARQ-0079                                   | Etapa:                                     | período letivo                                            |
| 😋 Central do Aluno  | Observação:     2k6eihr                            |                                            | periodo letivol                                           |
| Faltas              |                                                    | Ocultar detalhes_                          |                                                           |
| Notas               | CODIGO DA TURMA CLASSROOM                          |                                            |                                                           |
| Ocorrências         | Data da Ocorrência: 06/08/2022                     | Grupo: GOOGLE CLASSROOM                    | Para expandir e                                           |
|                     | Disciplina: INSTALACOES PREDIAIS II                | Responsável pelo cadastro:                 | minimizar maiores                                         |
|                     |                                                    | Exibir detalhes                            | detalhes,, alternar<br>entre as funções<br>Ocultar/Exibir |
|                     |                                                    |                                            | detalhes.                                                 |

#### Control de Alune, é passíval esempenhar Faltas, patas a OCODDÊNCIAC N L

# Acesso à Secretaria Digital - Requerimentos

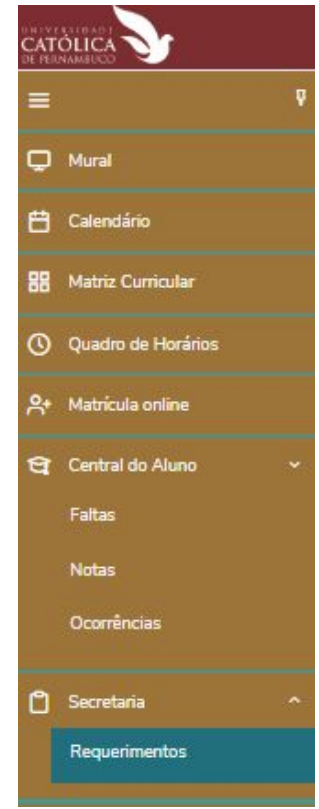

Na seção Secretaria estão disponíveis os Requerimentos de Serviços que o aluno pode solicitar aos diversos setores da universidade

| Disponíveis Solicitados                                 |                                            |            |
|---------------------------------------------------------|--------------------------------------------|------------|
| Requerimentos disponíveis: Todos                        | os grupos de atendimento                   | ŧ          |
| Tipo                                                    | Grupo de atendimento                       | Valor      |
| ALTERAÇÃO DE MATRÍCULA                                  | SECRETARIA DIGITAL - GRADUAÇÃO - PROTOCOLO | R\$0,00 *  |
| APROV. DE ESTUDOS E<br>CONHECIMENTOS<br>EXTRAORDINÁRIOS | SECRETARIA DIGITAL - GRADUAÇÃO - ADMISSÃO  | R\$111,00  |
| COMPLEMENTAÇÃO DE CARGA<br>HORÁRIA                      | SECRETARIA DIGITAL - GRADUAÇÃO - ADMISSÃO  | R\$21,00 * |
| DISPENSA DE DISCIPLINA                                  | SECRETARIA DIGITAL - GRADUAÇÃO - ADMISSÃO  | R\$30,00 * |
| INTERCÂMBID CULTURAL                                    | SECRETARIA DIGITAL - GRADUAÇÃO - ADMISSÃO  | R\$21,00   |
| REABERTURA DE MATRÍCULA                                 | SECRETARIA DIGITAL - GRADUAÇÃO - ADMISSÃO  | R\$21,00   |
| READMISSÃO APÓS ABANDONO<br>DE CURSO                    | SECRETARIA DIGITAL - GRADUAÇÃO - ADMISSÃO  | R\$45,00 * |
| REGIME ESPECIAL DE ESTUDOS                              | SECRETARIA DIGITAL - GRADUAÇÃO - ADMISSÃO  | R\$21,00*  |

A seleção pode ser feita por grupo de requerimentos ou por Todos.

Ao selecionar o requerimento específico, é necessário preencher os campos da solicitação, conforme slide seguinte.

Os valores podem sofrer alterações dependendo do local de entrega selecionado.

### Acesso à Secretaria Digital - Requerimentos

ATÓLIC/

Mural

Matriz

😋 Central Faltas

Notas

Secreta

Requer

💾 Caler

|             | Tipo de Requerimento<br>DISPENSA DE DISCIPLINA                                                                                                    |                                                |                                                           |                                  |                                                                    |
|-------------|----------------------------------------------------------------------------------------------------|------------------------------------------------|-----------------------------------------------------------|----------------------------------|--------------------------------------------------------------------|
|             | Descrição<br>ALUNOS QUE DESEJAM SOLICITAR DISPENSA DE DISCI                                                                                                    | PLINA CURSADA EM OUTRA INSTITUIÇÃO             | DE ENSINO SUPERIOR (GRADUAÇÃO)                            |                                  |                                                                    |
| <u>&gt;</u> | Procedimentos<br>1ª) Antes do preenchimento e envio da sua solicitação, leia                                                                                                    | com bastante atenção as informações acerca     | a das regras, prazos, documentação, taxas, etc            | Ao clicar no requerir            | nento, será aberta uma página com as                               |
| V           | 2ª Preencher o campo de SOLICITAÇÂO, informando o det                                                                                                    | alhamento de sua requisição, tais como a(s) d  | fisciplina(s) que deseja dispensar.                       | instruções e um ca               | ampo onde deve ser detalhada a sua                                 |
|             | 3°) Clicar em ADICIONAR ANEXO, para envio da documen                                                                                                    | tação necessária para análise de sua solicitaç | ão. O tamanho do anexo deverá conte <mark>r</mark> até 5N |                                  | solicitação.                                                       |
| io          | 4º) O valor da análise é cobrado por programa submetido (                                                                                                    | eia com atenção outras informações sobre ta    | axas na DESCRIÇÃO DETALHADA DO PROCE                      | Para o requeriment               | o de Dispensa de Disciplinas, deve ser                             |
|             | 5º) Confirmar a solicitação clicando em SOLICITAR.                                                                                                    |                                                |                                                           | selecionad                       | a a disciplina na caixa abaixo.                                    |
| urricular   | Aceite<br>LI E ACEITO.                                                                                                    |                                                |                                                           |                                  |                                                                    |
| le Horários | DISCIPLINA                                                                                                    |                                                |                                                           |                                  |                                                                    |
| online      |                                                                                                    |                                                |                                                           |                                  | v 9                                                                |
| o Aluno 🗸 🗸 | ARQ1700 - MATERIAIS E TECNOLOGIA DA CONSTRUCA<br>ARQ1715 - INSTALACOES PREDIAIS II<br>ARQ1513 - PAISAGISMO II<br>ARQ1425 - ATELIER DE PROJETO VIII<br>ARQ1416 - ARQUITETURA DE INTERIORES I | 01                                             |                                                           |                                  |                                                                    |
|             | C ONLINE                                                                                                    | UNICAP                                         |                                                           | R\$ 0,00                         | PAGAMENTO. VALOR DE R\$ 30,00 POR PROGRAMA<br>SUBMETIDO À ANÁLISE. |
| ias         | Custo Total                                                                                                    |                                                |                                                           |                                  |                                                                    |
|             | R\$30.00                                                                                                    |                                                | Correso                                                   | á á manaíoch an la staine.       |                                                                    |
| a ^         | Solicitação *                                                                                                    |                                                | Como s                                                    | o e possível selecional          | r uma disciplina por vez, deve                                     |
| nentos      |                                                                                                    |                                                | ser a                                                     | berto um requerimen<br>desejar a | to para cada disciplina que<br>dispensa.                           |

Solicitar

# Acesso à Secretaria Digital - Requerimentos

|                       | Caso necessi<br>ao requerin<br>cumprime                | te adicionar algum d<br>nento, como compro<br>nto da disciplina, clic | ocumento<br>vação do<br>car aqui.                 | to Ovisualizar descrição detalhada do requerimento | Para maiores detalhes e regras<br>do processo, clicar aqui.       |
|-----------------------|--------------------------------------------------------|-----------------------------------------------------------------------|---------------------------------------------------|----------------------------------------------------|-------------------------------------------------------------------|
| Mural                 | DISCIPLINA<br>ARQ1715 - INSTAL                         | ACOES PREDIAIS II                                                     |                                                   |                                                    | × 9                                                               |
| Calendário            | Valor do serviço<br>R\$30,00<br>Entrega da solicitação |                                                                       |                                                   |                                                    | 1                                                                 |
| Grade Curricular      |                                                        | Local de Entrega                                                      | Localidade                                        | Taxa (R\$)                                         | Prazo<br>A PARTIR DE 7 DIAS UTEIS APÓS A CONFIRMAÇÃO DO           |
| O Quadro de Horários  | ONLINE                                                 |                                                                       | UNICAP                                            | R\$ 0,00                                           | PAGAMENTO, VALOR DE RS 30,00 POR PROGRAMA<br>SUBMETIDO À ANÁLISE. |
| A+ Matrícula online   | Custo Total<br>R\$30,00<br>Solicitação *               | Valor do                                                              |                                                   | Caso deseje limpar o campo com a                   |                                                                   |
| থ্নি Central do Aluno | × 1                                                    | requerimento                                                          |                                                   | uiscipiina selecionada, ciicar aqui.               |                                                                   |
| 🖞 Secretaria          | ~ ·                                                    |                                                                       |                                                   |                                                    |                                                                   |
| Financeiro            | Caso ter                                               | nha alguma observaç<br>mentário adicional, r                          | ção ou deseje fazer algum<br>redigir neste campo. |                                                    |                                                                   |
|                       | Ao final,                                              | clicar aqui para regis                                                | stro do seu requerimento.                         |                                                    | Ī                                                                 |
|                       |                                                        | L                                                                     |                                                   |                                                    |                                                                   |

|                       | Nesta seção                         | o ficam disponíveis                 | os dados fir | nanceiros d | do aluno e k                        | oletos er                                           | m aberto, <sub> </sub>   | oara downlo                    | oad e paga             | imento.   |
|-----------------------|-------------------------------------|-------------------------------------|--------------|-------------|-------------------------------------|-----------------------------------------------------|--------------------------|--------------------------------|------------------------|-----------|
| ≡                     | ♥ Boletos                           |                                     |              |             | 0 exe                               | emplo abai                                          | xo é de um               | aluno bolsista                 | a (100%).              |           |
| 🖵 Mural               |                                     |                                     |              |             | Seus<br>bolet                       | pagamento<br>o com a in                             | os possuem<br>formação d | status de "Pa<br>• "baixado" r | ago" e<br>oois a baixa |           |
| 💾 Calendário          | Pago      Pago      Pago            | Filtrar por: Todos                  |              |             |                                     | é feita pelo financeiro, visto que não há pagamento |                          |                                |                        |           |
| Grade Curricular      | • Vencimento: 29/                   |                                     |              |             |                                     |                                                     |                          |                                |                        |           |
| O Quadro de Horários  | Responsável:                        | Responsável: Período letivo: 2022.2 |              |             |                                     |                                                     |                          |                                |                        |           |
| A+ Matrícula online   | <ol> <li>Vencimento: 31/</li> </ol> | 08/2022 - Valor bruto: R\$1.930,8   | 0            |             | <ul> <li>Exibir detalhes</li> </ul> |                                                     |                          |                                |                        |           |
| 😭 Central do Aluno    | Responsável:                        |                                     |              |             | Período let                         | vo: 2022.2                                          |                          |                                |                        |           |
| and the second second | Situação                            | Serviço                             | Parcela      | Dt. Baixa   | Valor bruto                         | Baixado                                             | Bolsa Até Va             | 1 Bolsa Após V                 | PAGAMENTO              | PAGAMENTO |
| C Secretaria          | Baixado                             | MENSALIDADE                         | 2            | 31/08/22    | R\$1.930,80                         | R\$0,00                                             | R\$0,00                  | R\$1.930,80                    | R\$0,00                | R\$0,00   |
| S Financeiro          |                                     |                                     |              |             | Ocultar detailbes                   |                                                     |                          |                                |                        |           |

|                          | Nesta seção ficam disponíveis os dados financeiros do a               | aluno e boletos em aberto, para download e pagament |
|--------------------------|-----------------------------------------------------------------------|-----------------------------------------------------|
|                          | Financeiro: 2022.2 ~                                                  | Quando o aluno não há nenhuma pendência             |
| 🖵 Mural                  | Poletee                                                               | financeira.                                         |
| 🛱 Calendário             |                                                                       |                                                     |
| Grade Curricular         | Filtrar por: Todos 🗸 G Boletos em aberto de todos os períodos letivos |                                                     |
| O Quadro de Horários     | 1 Pago 😕 Pago parcialmente 🧃 Em aberto                                |                                                     |
| A+ Matrícula online      | O Nenhum registro encontrado!                                         |                                                     |
| থ্ৰ Central do Aluno 🗸 🗸 |                                                                       |                                                     |
| 🖞 Secretaria 🗸 🗸         |                                                                       |                                                     |
| Financeiro               |                                                                       |                                                     |

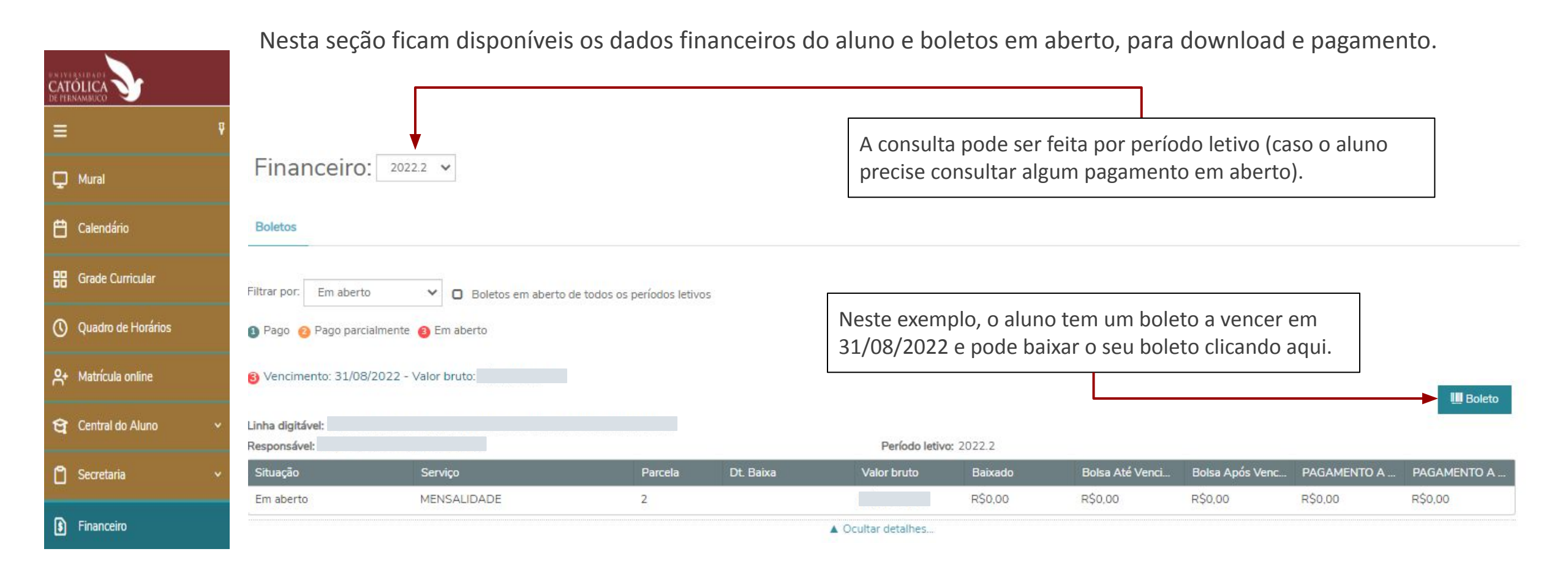

|                          | Boleto                                                                                                    | Emissão boleto X<br>Boleto emitido com sucesso! |
|--------------------------|----------------------------------------------------------------------------------------------------|-------------------------------------------------|
| ≡ <sup>9</sup>           | UNIVER SIDADE CATOLICA DE PERNAMBUCO Fatura: 165184/2022<br>RUA DO PRINCIPE, 526 - Campus Universitário - BOA VISTA - 50050800 - RECIFEIPE ID Boleto: 253431                                                                                                    |                                                 |
| 🖵 Mural                  | Fone: (081)2119-4000 Emissão: 31/08/2022                                                                                                    | O boleto será gerado e pode ser                 |
| 💾 Calendário             | DADOS CADASTRAIS Aluno(a): Resposävel Financeiro:                                                                                                    | impresso, caso deseja.                          |
| Grade Curricular         | Enderego:<br>CNFJICFF:<br>ESPECIFICAÇÃO DO DÉBITO                                                                                                    |                                                 |
| O Quadro de Horários     | MENSALIDADE DE CIENCIA DA COMPUTACAO - PARCELA: 2 Parcela integral no valor de RS                                                                                                    |                                                 |
| A+ Matrícula online      | TOTAL R\$1.930,80<br>OBSERVAÇÃO<br>A Universidade Católica de Pernambuco é uma instituição de assistência social certificada, com imunidade<br>tributária.                                                                                                    | Boleto                                          |
| থ্ৰ Central do Aluno 🗸 🗸 | Banco Itaú S.A 341-7                                                                                                    |                                                 |
| 🖞 Secretaria 🗸 🗸         | UNIVERSIDADE CATOLICA DE PERNAMBUCO 10.847.721/0001-95 31/08/2022 Enterejo do Beneficiário RUA DO PRINCIPE. 526 - BOA VISTA - 50050900 - RECIFE/PE RUA DO PRINCIPE. 526 - BOA VISTA - 50050900 - RECIFE/PE RUA DO PRINCIPE. 10/0749/07/0749/0749/0749/0749/0749/0749/ | DA BS0.00 BS0.00                                |
| § Financeiro             | 31/06/2022     253/31     V/2     N     31/06/2022     109/00253431-1       Uso do Banco     Carteira     109     Especie     Quantidade     Valor     (=)Valor do Documento       109     RS     Quantidade     Valor     (=)Valor do Documento                      |                                                 |
|                          | lmprimir Cancelar                                                                                                    |                                                 |

### Relatórios

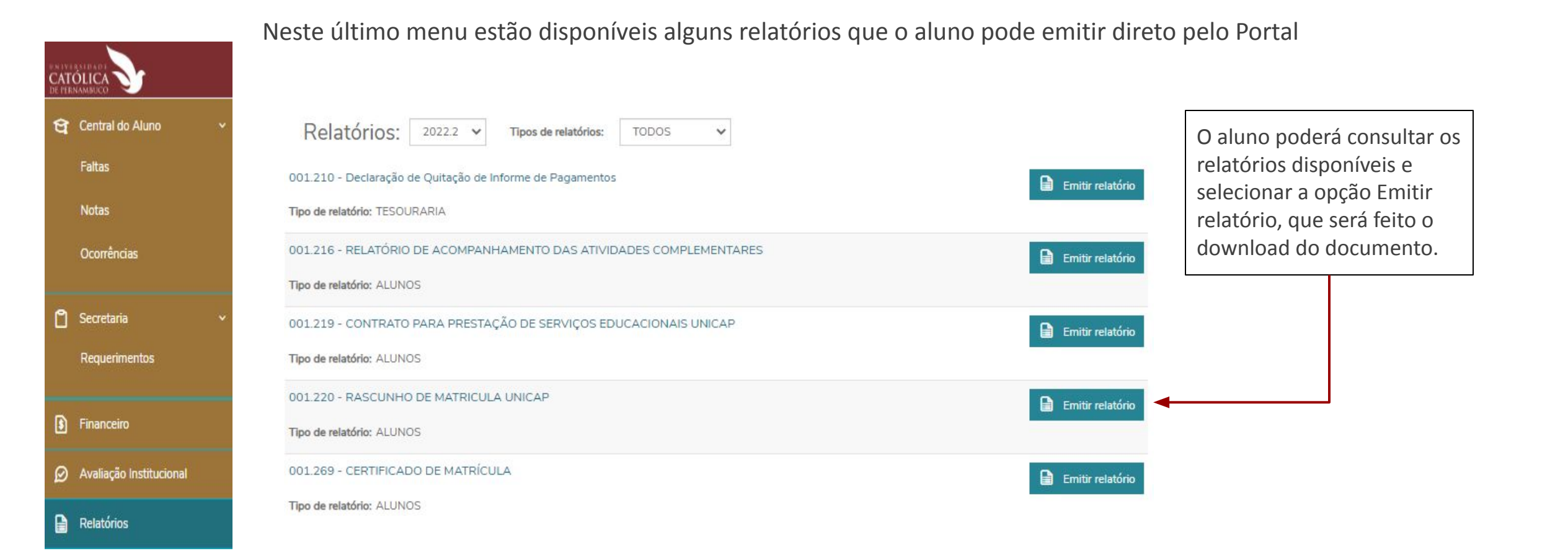